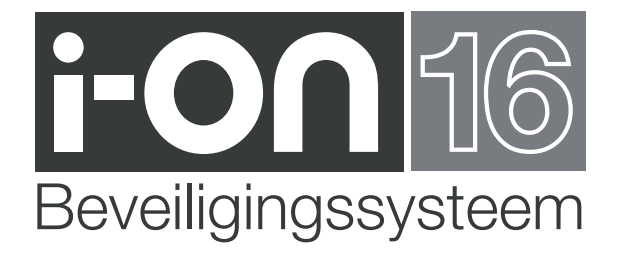

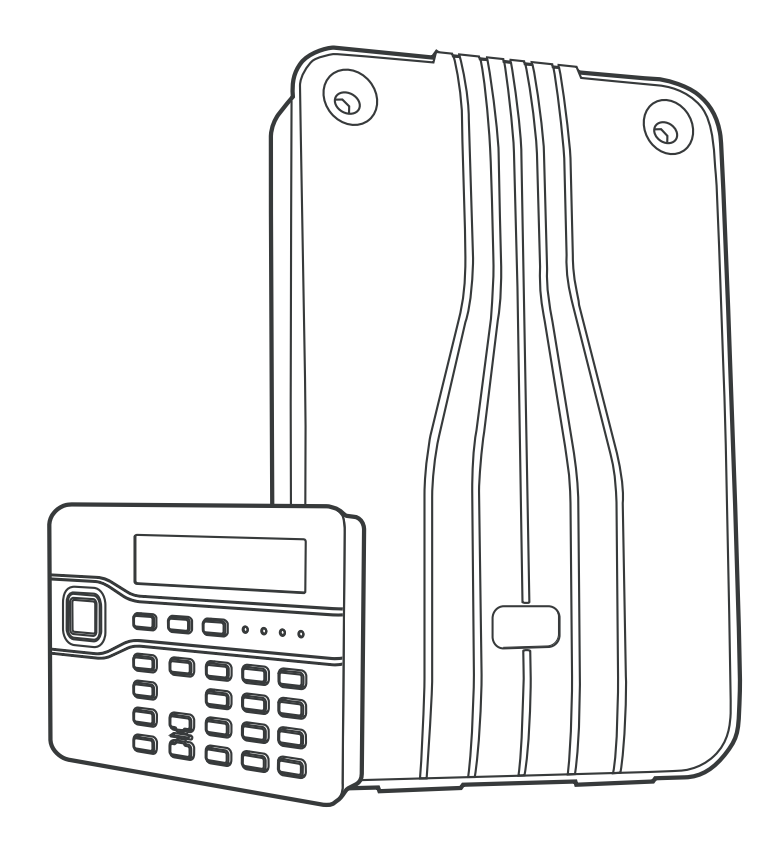

Gebruikershandleiding

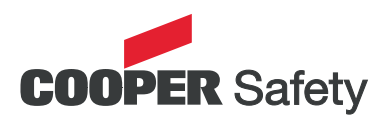

#### Zo schakelt u het systeem in

 Ga naar het bedieningspaneel en toets uw toegangscode of, als u een tag hebt, houdt de tag voor het bedieningspaneel.

# óf - volledig inschakelen

- 2. Toets A.
- Verlaat het pand via de voorgeschreven deur. Het bedieningspaneel geeft het uitloopsignaal. Het display toont de resterende uitlooptijd in seconden.

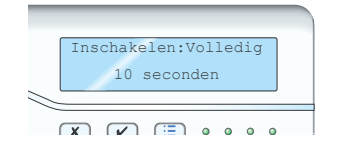

4. Na afloop van de uitlooptijd schakelt het systeem in.

LED 'A' brandt als indicatie dat het volledige systeem is ingeschakeld.

# óf - gedeeltelijk inschakelen

- 2. Toets B.
- Verlaat het pand via de voorgeschreven deur. Het bedieningspaneel geeft het uitloopsignaal. Het display toont de resterende uitlooptijd in seconden.

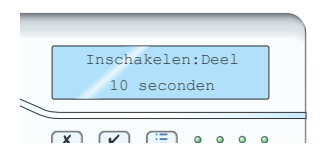

4. Na afloop van de uitlooptijd schakelt het systeem in.

# Zo schakelt u het systeem uit

Wijk niet af van de inlooproute zoals die door de installateur is bepaald als u het systeem gaat uitschakelen. Als u dit wel doet veroorzaakt u een alarmmelding.

- Kom binnen via de voorgeschreven inlooproute. Het bedieningspaneel geeft het inloopsignaal. Het systeem start de inlooptijd.
- Ga rechtstreeks naar het bedieningspaneel. Óf u toetst uw toegangscode, óf u houdt uw tag voor het bedieningspaneel.
- 3. Het inloopsignaal stopt; het systeem is uitgeschakeld.

#### Zo stopt u de sirene

- 1. De sirene klinkt bij een alarmmelding.
- 2. Kijk eerst of het veilig is om naar binnen te gaan.

Ga naar het bedieningspaneel. Óf u toetst uw toegangscode, óf u houdt uw tag voor het bedieningspaneel. De sirene stopt.

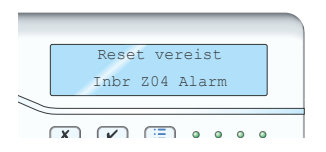

Het display toont de eerste zone die de alarmmelding heeft veroorzaakt.

- 4. Toets ✓ om het systeem te herstellen.
- 5. Het systeem keert terug naar standby en kan weer ingeschakeld worden.

Rood indien volledig

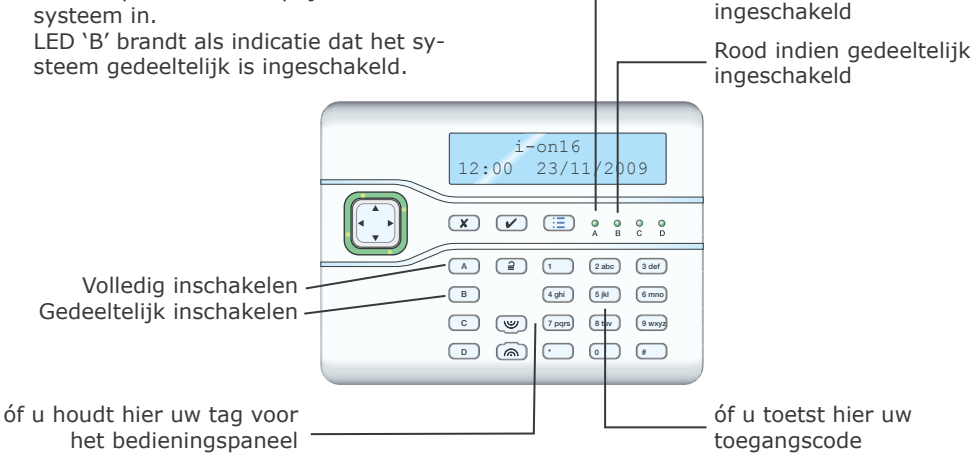

# Als het systeem niet wil inschakelen

Normaliter kunt u het systeem alleen inschakelen als alle detectoren 'in rust' zijn dat wil zeggen, ze melden geen activiteit. Dit geldt niet voor de detectoren van de in- en uitlooproute, want het systeem verwacht dat deze detectoren actief zijn tijdens de uitloopperiode.

Als u het systeem probeert in te schakelen terwijl een of meer detectoren actief zijn, dan toont het display de waarschuwing 'Inschakelfouten' en welke zones het betreft.

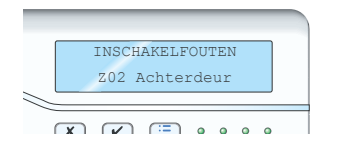

U kunt het systeem deze actieve zones laten 'overbruggen' óf tijdens het inschakelen (zie stap 1 en 2 hieronder), óf vantevoren (zie blz. 4 hoe u de zones kunt overbruggen voordat u het systeem inschakelt).

- Schakel het systeem in zoals op de vorige bladzijde is beschreven. Als een van de detectoren niet gereed is voor inschakeling toont het display INSCHAKELFOUTEN
- Óf u toetst ✓ om door te gaan met het inschakelen. Het systeem schakelt in zonder de actieve zones.

Óf u stopt de inschakelprocedure met toets  $\mathbf{x}$ .

#### Inschakelen met afstandsbediening

*Opm.: U moet het centrale controlepaneel programmeren ('leren') een afstandsbediening te herkennen, zie blz. 5.* 

Controleer of alle deuren en ramen gesloten zijn, of het systeem is uitgeschakeld en of u eventuele waarschuwingssignalen kunt horen.

 Op de afstandsbediening drukt u op A (volledig -) of B (gedeeltelijk inschakelen) zie blz. 18.

Het bedieningspaneel genereert het uit-loopsignaal.

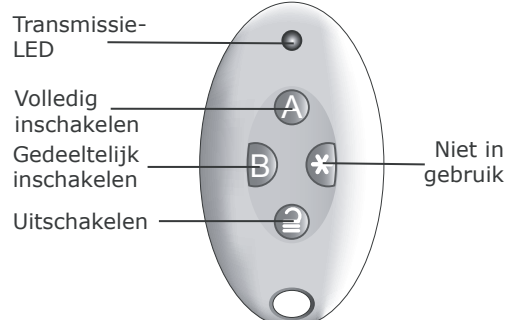

2. Ga via de uitgang naar buiten en sluit de deur goed af.

Na afloop van de uitlooptijd stopt het waarschuwings-signaal en u kunt twee piepjes horen als teken dat het systeem is ingeschakeld. De installateur kan uw systeem zodanig hebben geprogrammeerd dat de externe flitser een paar seconden flitst. Zodra het systeem is ingeschakeld toont het display het standby scherm en de A-LED brandt als indicatie dat het systeem volledig is ingeschakeld.

#### Uitschakelen met afstandsbediening

 Kom binnen via de voorgeschreven deur.
 Druk op ⊇ van uw afstandsbediening. Het systeem schakelt uit. Vanaf dit moment toont het display het standby scherm.

#### Als het systeem niet wil inschakelen

Als een van de detectoren actief is op het moment dat u het systeem wilt inschakelen zult u geen uitloopsignaal horen. Wat er wel gebeurt is afhankelijk van de programmering van uw systeem.

- 1. Druk nogmaals op 'A' van uw afstandsbediening. Uw systeem kan geprogrammeerd zijn om dan wel in te schakelen en de actieve detector te overbruggen.
- 2. Als het systeem dan nog niet inschakelt moet u het systeem inschakelen vanaf het bedieningspaneel.

#### Waarschuwingen

# (waarom piept hij?)

Het kan gebeuren dat het centrale controlepaneel een probleem binnen het systeem ontdekt. U wordt dan geïnformeerd door een waarschuwing. Tijdens die waarschuwing zal de rand van de navigatietoets rood branden en het bedieningspaneel geeft om de paar seconden een kort piepje.

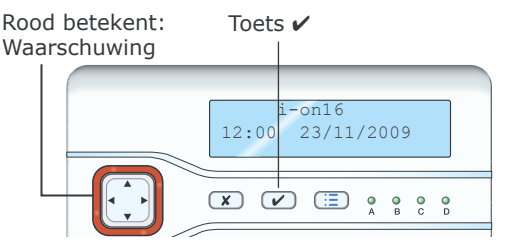

# De oorzaak bekijken

- 1. Controleer of het systeem is uitgeschakeld en of het display het standby-scherm toont.
- 2. Toets 🖌 .

Het display vraagt om uw code.

- Toets uw code.
   Op de onderste regel van het display verschijnt de meest recente actieve waarschuwing. Met de toetsen ▲ en ▼ kunt u eventuele andere waarschuwingen van het systeem zien die nog actief zijn.
- Óf: u toetst ✓ waarmee u bevestigt dat u de waarschuwing hebt gelezen. Als er geen andere waarschuwingen zijn zal de rand van de navigatietoets groen worden, het display toont het standbyscherm en het bedieningspaneel stopt met de piepjes.

Of toets  $\mathbf{X}$ . De rand van de navigatietoets zal rood blijven en de volgende keer dat u uw toegangscode intoetst verschijnt de waarschuwing weer op het display.

Opm.:

- 1. De bedieningspanelen reageren niet op korte stroomonderbrekingen. Als de oorzaak van de waarschuwing is opgeheven zal de mededeling verdwijnen.
- Het systeem slaat alle waarschuwingen op in het logboek, met vermelding van het tijdstip waarop u de melding hebt bevestigd.

# Systeembeheer

Als u wijzigingen wilt aanbrengen in de werking van het systeem, dan moet u het gebruikersmenu openen. De graad van toegang tot dit programmeermenu is afhankelijk van welk type gebruiker u bent: Beheerder of normale gebruiker.

Een beheerder heeft toegang tot alle mogelijkheden van het gebruikersmenu. Een normale gebruiker

Kan de eigen toegangscode wijzigen. Kan NIET andere gebruikers toevoegen of verwijderen.

Kan de deurbel in- en uitschakelen.

# Zo opent en sluit u het menu

1. Controleer of het display het standby scherm toont.

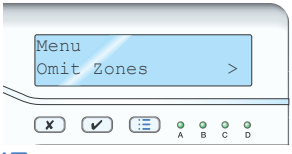

- 2. Toets 📃
- Toets een toegangscode. Het display toont de eerste van een reeks opties.
- Met ▲ en ▼ bladert u door alle beschikbare opties en met ▶ gaat u naar het submenu van de betreffende optie.
- Met ✓ bevestigt u de gemaakte wijzigingen en sluit u het submenu af.
- 6. Toets **X** (zonodig herhaaldelijk) om het menu af te sluiten.

# Zo overbrugt u zones

Het kan zijn dat u wilt voorkomen dat een zone een alarmmelding genereert. Bijvoorbeeld, de garagedeur wordt bewaakt door een detector, maar u wilt hem niet afsluiten omdat er een pakketje wordt bezorgd. U kunt in een dergelijk geval het systeem inschakelen en de betreffende zone overbruggen. Dit doet u als volgt:

- Open het gebruikersmenu en kies Overbrug zones. De onderste regel toont de eerste van de beschikbare zones.
   Toets ▲ of ▼ totdat u de zone ziet die u
- wilt overbruggen.
  Toets ▶ om deze zone te markeren voor overbrugging.

De 'A' aan het eind van de regel verandert in de 'O' van overbruggen. Als u zich vergist toetst u nogmaals ► waarop de 'O' verandert in de 'A' van 'AAN'.

- Herhaal de stappen 2 en 3 voor andere zones die u wilt overbruggen of wilt inschakelen.
- 5. Toets  $\checkmark$  om de wijzigingen op te slaan.

U kunt een zone overbruggen voor één in- en uitschakel cyclus. De volgende keer dat u het systeem inschakelt moet u opnieuw aangeven welke zones u wilt overbruggen.

#### Gebruikers

Het systeem herkent 16 verschillende gebruikers. Kies Gebruikers in het programmeermenu om nieuwe gebruikers toe te voegen, hun gegevens te wijzigen of om ze uit het systeem te verwijderen.

#### Zo wijzigt u bestaande gebruikers

- 1. Kies *Gebruikers Wijz. gebruikers*. De onderste regel van het display toont de eerste van de gebruikers die al in het systeem zijn opgenomen.
- Met ▲ en ♥ bladert u naar de gewenste gebruiker en vervolgens toetst u ▶. De onderste regel van het display toont nu de eerste optie van een reeks waarin u wijzigingen kunt aanbrengen: Naam, Type, Code, Tag, Afstandbediening, Overvalzender

Met  $\blacktriangle$  of  $\blacktriangledown$  bladert u door de lijst.

- Met ► selecteert u de betreffende optie. De beschikbare opties zijn gelijk aan die welke voor het toevoegen van een gebruiker worden getoond.
- Toets ✔ als u klaar bent.

# Zo wijzigt u de naam

- Open het menu en kies *Gebruikers Wijz. gebruikers - Gebruiker (nn) - Naam.* Het display toont de huidige naam van de gebruiker en plaatst de cursor achter de naam.
- Toets de naam met de toetsen van het bedieningspaneel. Druk een of meer keren op elke toets om het gewenste teken te krijgen. De letters, cijfers en leestekens zijn ingedeeld overeenkomstig de toetsen van de meeste mobiele telefoontoestellen.
- Met ▲ gaat de cursor naar links, met ▼ naar rechts.
- Met ◀ verwijdert u tekens links van de cursor.
- 5. Met # wisselt u tussen hoofdletters en kleine letters.
- Toets ✔ als u klaar bent.

# Zo wijzigt u het type van een gebruiker

U wijzigt het type gebruiker met *Gebruikers* - *Wijz. gebruikers* - *Gebruiker(nn)* - *Type*.

1. Met ▲ en ▼ wisselt u tussen Beheerder

en Normale gebruiker.

 Toets ► bij het gewenste type voor de gebruiker.

Zie 'Systeembeheer' voor een korte verklaring van de verschillende type gebruikers.

#### Zo wijzigt u de toegangscode

U wijzigt de toegangscode met *Gebruikers* - *Wijz. gebruikers* - *Gebruiker(nn)* - *Code*.

- 1. Toets de toegangscode voor de gebruiker. Na het laatste cijfer vraagt het systeem u om de code nogmaals in te toetsen.
- 2. Toets nogmaals dezelfde toegangscode. Toegangscodes bestaan uit vier cijfers.

#### Tags

Een tag is een klein kunststof ID-voorwerp met een zwakstroom zendertje. Elke tag heeft een unieke identiteitscode. In het bedieningspaneel is een sensor. Als u de tag op ongeveer 1 cm van het front van het bedieningspaneel houdt registreert het systeem zijn identiteitscode.

Als een gebruiker een tag gebruikt die door het systeem wordt herkend, dan heeft de gebruiker op dezelfde wijze toegang tot het systeem als wanneer hij zijn toegangscode zou hebben ingetoetst.

U programmeert een tag voor een gebruiker met Gebruikers - Wijz. gebruikers - Gebruiker(nn) - Tag.

Op het display verschijnt de vraag om de tag voor het bedieningspaneel te houden.

1. Houdt de tag voor het front van het bedieningspaneel. Het systeem leert nu de identiteit van de tag.

U kunt niet meer dan een tag per gebruiker programmeren. Als u een tag van een andere gebruiker voor het bedieningspaneel houdt hoort u een lage toon. Op het display verschijnt de mededeling dat de tag al in gebruik is en vervolgens verschijnt weer de vraag om een tag voor het bedieningspaneel te houden.

2. Als u geen tag wilt programmeren toetst u X.

# Afstandsbedieningen

Een afstandsbediening is een zendertje dat u aan uw sleutelring kunt hangen. De afstandsbediening heeft vier knoppen en een LED die brandt als een signaal wordt verzonden. Af fabriek zijn drie knoppen ingesteld voor het in- en uitschakelen van het systeem. U kunt slecht één afstandsbediening aan dezelfde gebruiker toewijzen.

Met Gebruikers - Wijz. gebruikers - Gebruiker(nn) - Afstandsbedieningen wijst u een afstandsbediening toe aan een gebruiker. Op het display verschijnt de vraag om één van de toetsen van de afstandsbediening in te drukken.

- Druk op een knop van de afstandsbediening. Als u op de knop drukt leert het centrale controlepaneel de identiteit van de afstandsbediening en wijst hem aan de betreffende gebruiker toe. Als het systeem deze afstandsbediening al kent hoort u een lage toon en op het display verschijnt de mededeling dat deze afstandsbediening al in gebruik is.
- 2. Als u geen afstandsbediening wilt programmeren toetst u X.

#### Overvalzenders

Een overvalzender heeft twee knoppen waarmee u een overvalalarm kunt geven. Daarvoor dient u beide knoppen gelijktijdig in te drukken. Op sommige uitvoeringen is een derde knop aanwezig die als een slot fungeert om te voorkomen dat de zender per ongeluk een alarmmelding genereert.

Opm.: Op het moment dat u een overvalzender programmeert zal het systeem niet reageren op een eventuele overvalmelding die tegelijkertijd plaatsvindt.

U wijst een overvalzender aan een gebruiker toe met *Gebruikers - Wijz. gebruikers - Gebruiker(nn) - Overvalzender.* 

 Druk beide knoppen gelijktijdig in. Op het moment dat u de knoppen indrukt leert het systeem de identiteit van de overvalzender en wijst hem toe aan de betreffende gebruiker.

Als het systeem deze overvalzender al kent hoort u een lage toon en het display blijft ongewijzigd vragen om de beide knoppen in te drukken.

2. Als u geen overvalzender wilt programmeren toetst u X.

U kunt per gebruiker slechts één overvalzender programmeren.

# Zo wist u afstandsbedieningen, tags en overvalzenders

Als een gebruiker zijn afstandsbediening, tag of overvalzender heeft verloren dient u dit apparaat onmiddellijk uit het systeem te verwijderen om te voorkomen dat een onbevoegd persoon hiervan gebruik gaat maken. Bovendien, als u zo'n apparaat aan een andere gebruiker wilt geven, dient u eerst de bestaande gegevens te wissen.

1. Open het menu en kies Gebruikers - Wijzig gebruikers.

De onderste regel van het display toont de eerste van de gebruikers die in het systeem bekend zijn.

- Met ▲ of ▼ gaat u naar de gewenste gebruiker. U selecteert de gebruiker vervolgens met ►. De onderste regel van het display toont 'Naam'.
- Met ▲ of ▼ gaat u naar het apparaat dat u wilt wissen. U selecteert dat apparaat vervolgens met ►. Als de gebruiker die u in stap 2 hebt gekozen over een overvalzender beschikt vraagt het display of u deze wilt wissen,
- bijvoorbeeld: 'Overvalzender wissen?'.
  4. Toets V.
  On het display verschijnt nu de medede

Op het display verschijnt nu de mededeling 'Overvalzender gewist.'

Als u dit apparaat aan een andere gebruiker wilt toewijzen opent u het menu en kiest u Gebruikers - Wijz. gebruikers. Selecteer vervolgens de gebruiker en daarna het apparaat dat u hem wilt toekennen.

# Zo voegt u een gebruiker toe

Als u een nieuwe gebruiker toevoegt kunt hem tevens een afstandsbediening, tag of overvalzender toewijzen. Als u dat niet wenst, kunt u dat later alsnog doen via het menu *Wijz. gebruikers*.

- Open het gebruikersmenu en kies Gebruikers - Toev. gebruikers. Het display toont een systeemnaam bijvoorbeeld: 'Gebruiker 04'. Wijzig de naam naar behoefte.
- Toets ✓ nadat u de naam hebt gewijzigd. Het display toont het basistype voor een nieuwe gebruiker: Normale gebruiker (zie Systeembeheer voor een beschrijving van de typen gebruikers.
- Voer de toegangscode voor de nieuwe gebruiker in. Voer de code nogmaals in als het display daarom vraagt. Het display vraagt u een tag voor het bedieningspaneel te houden.
- Druk op een knop van een afstandsbediening die niet aan een andere gebruiker is toegewezen. Als u geen afstandsbediening wilt toewijzen toetst u ✓. Tenslotte vraagt het display u beide knoppen van de overvalzender voor de nieuwe gebruiker in te drukken.

 Druk gelijktijdig op beide knoppen van een overvalzender die niet aan een andere gebruiker is toegewezen. Als u geen overvalzender wilt toewijzen toetst u ✓. Het display laat u nu weten dat de nieuwe gebruiker aan het systeem is toegevoegd.

#### Zo verwijdert u gebruikers

- Open het gebruikersmenu en kies *Gebruikers Verwijder gebruiker*.
   Op de onderste regel van het display staat de eerste gebruiker die binnen het systeem bekend is.
- Blader met ▲ of ▼ naar de gebruiker die u wilt wissen.
- Toets ►. Het display toont: 'Alles wissen' (van deze gebruiker).
- Toets ✓ . Het systeem wist de naam van de gebruiker, zijn toegangscode en alle aan hem toegewezen zenders.

Nadat u een gebruiker uit het systeem hebt gewist reageert het systeem niet meer op zijn toegangscode of tag. Bovendien 'vergeet' het centrale controlepaneel de identiteit van zijn afstandsbediening en overvalzender.

# Zo kunt u het logboek inzien

Het systeem houdt een logboek bij met de laatste 250 gebeurtenissen (bijvoorbeeld: alarmmeldingen, in- en uitschakelingen).

1. Open het gebruikersmenu en kies *Logboek*.

Het display toont de meest recente gebeurtenis.

- Met ▲ en ▼ bladert u door het logboek,
   ▼ toont oudere gebeurtenissen, ▲ toont de meer recente gebeurtenissen.
- Toets ► voor meer details van de gebeurtenis.
- 4. Toets **X** om het logboek af te sluiten.

# Zo kunt u delen van het systeem testen

Als u vermoedt dat het systeem niet goed functioneert kunt u met het testmenu een aantal aangesloten apparaten testen. Als de test uw vermoeden bevestigt neem dan direct contact op met uw installateur. Met het testmenu kunt u ook de identiteit van afstandsbedieningen, tags en overvalzenders controleren.

Voordat u met een test begint controleert u eerst of het systeem is uitgeschakeld.

- 1. Open het gebruikersmenu en kies *Test*. Het display toont het testmenu.
- Met ▲ en ▼ bladert u naar het onderdeel van het systeem dat u wilt testen.
- 3. Toets  $\mathbf{X}$  om het testmenu af te sluiten.

U kunt elk onderdeel van het testmenu als volgt testen:

Sirene Toets ► om de sirene afwisselend aan/uit te zetten. Het woord 'Aan' of 'Uit' in het display geeft aan of u de sirene zou moeten horen.

Bedieningspaneel Druk elke toets achtereenvolgend in. Op het display ziet u het betreffende teken. Druk gelijktijdig op beide overvalknoppen voor het testen van de overvalmelding. Toets **X** om de test te beëindigen.

Looptest Het display toont alle aangesloten detectoren. De bovenste regel toont de resterende detectoren die getest moeten worden. Loop rond en activeer daarmee elke detector. Elke keer dat u een detector activeert hoort u een dubbelsignaal. Op het display verschijnt aan het eind van de betreffende regel een 'A'. U kunt geen 24-uurzones of brandzones testen.

- Afstandsbedieningen Druk op een knop van de afstandsbediening. Op het display ziet u de identiteit van de gebruiker van deze afstandsbediening en de knop die u volgens het systeem hebt ingedrukt. Druk achtereenvolgend op de overige knoppen van de afstandsbediening.
- Overvalzenders Druk beide knoppen van de overvalzender gelijktijdig in. Op het display ziet u de identiteit van de gebruiker van deze zender.

Tags Houdt de tag voor het bedieningspaneel. Op het display ziet u de identiteit van de gebruiker van deze tag.

#### Systeemconfiguratie

Met de functie 'Systeemconfiguratie' kunt u delen van het systeem aanpassen aan uw persoonlijke wensen. Als u uitgebreide veranderingen wilt in de werking van het systeem neemt u contact op met uw installateur. Controleer of het systeem is uitgeschakeld en of het display de tijd en datum weergeeft.

1. Open het gebruikersmenu en kies *Systeemconfig*.

Op de onderste regel van het display ziet u het eerste item van dit menu.

Toets ▲ of ▼ tot de gewenste optie. Met
 ▶ opent u de betreffende optie.

# Zo zet u de deurbel aan en uit

Uw installateur kan het systeem hebben ingesteld om een deurbelsignaal (dingdong) te laten horen als iemand een of meer detectoren activeert terwijl het systeem is uitgeschakeld.

- Open het menu en kies Systeemconfig. - Schakelfuncties.
   De onderste regel van het display toont de huidige status bijvoorbeeld 'Deurbel Aan'.
- Toets ► tot de onderste regel de gewenste status aangeeft (bijvoorbeeld UIT als u de deurbel wilt uitschakelen).
- Toets ✓ om de wijzigingen op te slaan en het submenu af te sluiten.

# Zo stelt u datum en tijd in

Als het systeem lange tijd zonder netspanning is geweest en ook de accu leeg raakte dient u de datum en tijd in te stellen.

1. Open het menu en kies *Systeemconfig.* - *Datum & Tijd*.

De bovenste regel van het display toont 'DATUM' en de onderste regel toont de huidige systeemdatum in numeriek format (dd/mm/jjjj). De dag is geselecteerd.

 Toets de cijfers voor dag / maand / jaar en sluit af met ✓.

De bovenste regel van het display toont 'TIJD' en de onderste regel toont de huidige systeemtijd in 24-uurs format (hh: mm). De uren zijn geselecteerd.

- Toets de uren en minuten en sluit het submenu af met
- *Opm.: De systeemklok schakelt NIET automatisch tussen zomer- en wintertijd.*

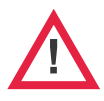

**Waarschuwing:** In het centrale controlepaneel is netspanning aanwezig. Het centrale controlepaneel bevat geen onderdelen die onderhoud door de gebruiker behoeven. *Blz. 8* 

# Zo regelt u het luidsprekervolume

Open het menu en kies Systeemconfg

 Luidspreker.
 De bovenste regel van het display toont

'LUIDSPREKER' en op de onderste regel staat een rij sterren.

- Met ► wordt het geluid harder, met ◄ zachter. Het luidsprekervolume wijzigt en op het display staat een overeenkomstig aantal
- sterren.3. Sluit het submenu af met ✓.
- *Opm.: Zet de luidspreker niet zo zachtjes dat de in-/uitloopsignalen niet meer gehoord kunnen worden.*

# Zo beheert u het telefoonboek

*Opm.:* Deze optie is alleen beschikbaar als het systeem over een telefoonkiezer beschikt.

Als u de spraakberichten naar andere telefoonnummers wilt sturen:

- Open het menu en kies Systeemconfig

   Telefoonboek sprk.
   De onderste regel van het display toont "Telefoonnr. 1".
- Met ▲ en ▼ bladert u door de beschikbare telefoonnummers. Met ▶ selecteert u het betreffende nummer.
   Op de onderste regel van het display staat het huidige telefoonnummer.
- Toets het nieuwe telefoonnummer vanaf het bedieningspaneel. Zonodig toetst u ▲ om de cursor naar links te verzetten, of ♥ om de cursor naar rechts te verzetten. Met ◀ verwijdert u de cijfers links van de cursor.
- Met ✔ slaat u de wijzigingen op.

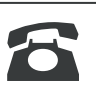

Cooper Safety B.V. Bezoekadres: Terheydenseweg 465 NL 4825 BK Breda Nederland Postadres: postbus 3397 4800 DJ Breda Telefoon +31 (0)76 572 99 44 Fax +31 (0)76 572 99 49 www.coopersafety.eu e-mail info@coopersafety.nl info@coopersafety.be

© Cooper Security Ltd. 2009. Documentnr. 11915684 editie 1 Gedrukt en gepubliceerd in het VK.